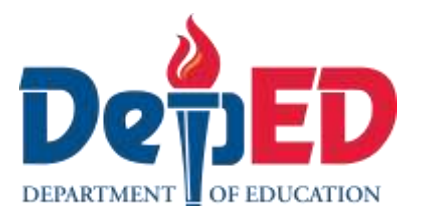

# Empowerment **Technologies**

# Quarter 1 – Module 4.1: Applied **Productivity Tools using Word Processor**

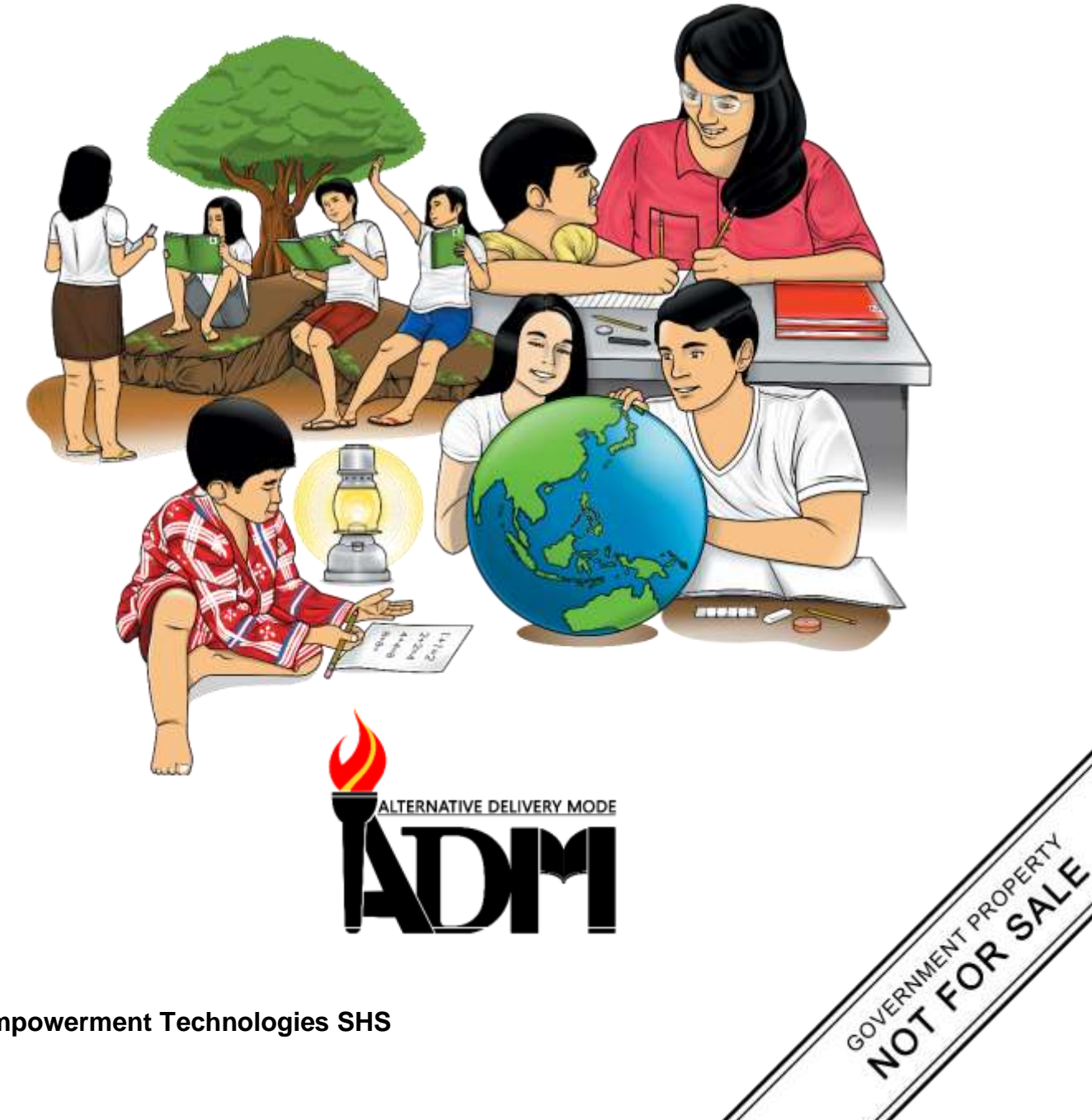

#### Empowerment Technologies Alternative Delivery Mode Quarter 1 – Module 4.1: Applied Productivity Tools using Word Processor First Edition, 2020

**Republic Act 8293, section 176** states that: No copyright shall subsist in any work of the Government of the Philippines. However, prior approval of the government agency or office wherein the work is created shall be necessary for exploitation of such work for profit. Such agency or office may, among other things, impose as a condition the payment of royalties.

Borrowed materials (i.e., songs, stories, poems, pictures, photos, brand names, trademarks, etc.) included in this module are owned by their respective copyright holders. Every effort has been exerted to locate and seek permission to use these materials from their respective copyright owners. The publisher and authors do not represent nor claim ownership over them.

Published by the Department of Education Secretary: Leonor Magtolis Briones Undersecretary: Diosdado M. San Antonio

| Development Team of the Module                         |  |  |  |  |  |  |  |
|--------------------------------------------------------|--|--|--|--|--|--|--|
| Writers: June Rose A. Estrada, Maria Theresa B. Pesimo |  |  |  |  |  |  |  |
| Editor: Lorena J. Mutas                                |  |  |  |  |  |  |  |
| Reviewers: Kiel Ajello Z. Pecjo                        |  |  |  |  |  |  |  |
| Illustrator: June Rose A. Estrada                      |  |  |  |  |  |  |  |
| Layout Artist: June Rose A. Estrada                    |  |  |  |  |  |  |  |
| Management Team: Malcom S. Garma, Director IV          |  |  |  |  |  |  |  |
| Genia V. Santos, CLMD Chief                            |  |  |  |  |  |  |  |
| Dennis M. Mendoza, Regional EPS In Charge of LRMS      |  |  |  |  |  |  |  |
| Micah S. Pacheco, Regional ADM Coordinator             |  |  |  |  |  |  |  |
| Loida O. Balasa, CID Chief                             |  |  |  |  |  |  |  |
| Grace R. Nieves, Division EPS In Charge of LRMS        |  |  |  |  |  |  |  |
| Lorena J. Mutas ,ADM Coordinator                       |  |  |  |  |  |  |  |

#### Printed in the Philippines by \_\_\_\_\_

#### **Department of Education – National Capital Region**

| Office Address: | Misamis St., Bago Bantay, Quezon City |
|-----------------|---------------------------------------|
| Telefax:        | 02-929-0153                           |
| E-mail Address: | depedncr@deped.gov.ph                 |

# **Empowerment Technologies**

# Quarter 1 – Module 4.1: Applied Productivity Tools using Word Processor

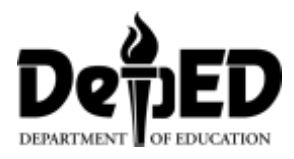

## **Introductory Message**

This Self-Learning Module (SLM) is prepared so that you, our dear learners, can continue your studies and learn while at home. Activities, questions, directions, exercises, and discussions are carefully stated for you to understand each lesson.

Each SLM is composed of different parts. Each part shall guide you step-bystep as you discover and understand the lesson prepared for you.

Pre-tests are provided to measure your prior knowledge on lessons in each SLM. This will tell you if you need to proceed on completing this module or if you need to ask your facilitator or your teacher's assistance for better understanding of the lesson. At the end of each module, you need to answer the post-test to self-check your learning. Answer keys are provided for each activity and test. We trust that you will be honest in using these.

In addition to the material in the main text, Notes to the Teacher are also provided to our facilitators and parents for strategies and reminders on how they can best help you on your home-based learning.

Please use this module with care. Do not put unnecessary marks on any part of this SLM. Use a separate sheet of paper in answering the exercises and tests. And read the instructions carefully before performing each task.

If you have any questions in using this SLM or any difficulty in answering the tasks in this module, do not hesitate to consult your teacher or facilitator.

Thank you.

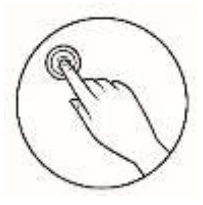

## What I Need to Know

This module was designed and written with you in mind. It is here to help you applied productivity tools with basic and advanced application techniques. The scope of this module permits to be used in many different learning situations. The language used recognize the diverse vocabulary level of students. The lessons are arranged to follow the standard sequence of the course.

The module focuses on one lesson:

• Lesson 1 – Working with Word Processor

Learning Competencies and Codes:

1. Uses common productivity tools effectively by maximizing advanced application techniques. CS\_ICT11/12-ICTPT-Ic-d-4

2. Creates an original or derivative ICT content to effectively communicate or present data or information related to specific professional tracks. CS\_ICT11/12-ICTPT-Ic-d-5

After going through this module, you are expected to:

- 1. define the word processor;
- 2. discuss the basic and advanced functions of word processor;
- 3. demonstrate common productivity tools in word processor techniques; and
- 4. construct and execute different advanced functions in productions by applying the word processor techniques.

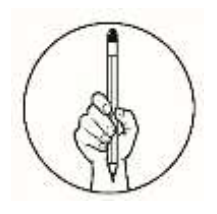

## What I Know

Choose the letter of the best answer. Write the chosen letter on a separate sheet of paper.

- 1. How can you add Page Number?
  - A. Click Insert > Header > choose style
  - B. Click Insert > Footer > Choose Format > Choose Style
  - C. Click Insert > Header & Footer > Page Number > Choose Style
  - D.Click Insert > Header & Footer > Page Number > Choose Format > Choose Style
- 2. It is a computer program or device that provides for input, editing, formatting and output of text, often with some additional features.
  - A. Outlook C. Spreadsheet
  - B. Presentation D. Word
- 3. How will you edit the page number in the Table of Contents?
  - A. Ctrl + a then delete
  - B. Highlight the desired page number and delete
  - C. Highlight the desired page number and edit it
  - D. Click the page number and erase before you edit
- 4. What is the first step in adding footer?
  - A. Click Insert
  - B. Click Home
  - C. Press Ctrl + H
  - D. Click References
- 5. Word processor is best described as \_\_\_\_\_.
  - A. Outlook
- C. Document software
- B. Database software D. Presentation software
- 6. When should Heading Styles be applied in the Table of Contents procedure?

A. Type the text then apply Heading Styles "after" creating the Table of Contents

B. Type the text then apply Heading Styles "while" creating the Table of Contents

C. Type the text then apply Heading Styles "before" creating the Table of Contents

D. Type the text then apply Heading Style "during" creating the Table of Contents

- 7. In what part of tab ribbon, you can change the font style of the text?
  - A. Design C. Layout
  - B. Home D. View

- 8. Why are page numbers required in a Table of Contents?
  - A. To have more pages to read.
  - B. To make the work more appealing.
  - C. To help readers find in which page the topic can be located.
  - D. To help and simply scan for a topic by pressing Ctrl+F function.
- 9. Which ribbon includes Header and Footer?
  - A. Home ribbon, Font
  - B. Insert ribbon, Paragraph
  - C. Home ribbon, Header & Footer
  - D. Insert ribbon, Header & Footer
- 10. Dave wants to change the style of the header in his document. Which ribbon he needs to click that contains styles?
  - A. Design C. Insert
  - B. Home D. Layout
- 11. What common type of application software does the Microsoft Word belong?

| A. Presentation | C. Text-editor     |
|-----------------|--------------------|
| B. Spreadsheet  | D. Word Processing |

- 12. Jane is inserting page numbers in her research project document. Which of the following is NOT a process of inserting an automatic page number in her document?
  - A. Click the Insert ribbon and press enter.
  - B. Copy a document from another file that has a page number.

C. Click the Insert ribbon, search for the Header & Footer group and click page number.

D. Double click the footer section of a page in the document, click on the page number in Header & Footer group and select the page number

13. Which ribbon opens headers and footers?

| A. Home   | C. References |
|-----------|---------------|
| B. Insert | D. View       |

- 14. Aira needs to apply a formatting element in the page number of her document. Which of the following options does NOT describe as a formatting element?
  - A. Text Alignment
  - B. bold, italic and underline
  - C. Font, Font size and font color
  - D. Text alignment and Page number
- 15. The upper part of the document is known as the \_\_\_\_\_.
  - A. Footer Header C. Margin
  - B. Header D. Top Reference

## Lesson

# Working with Word Processor

A word processor is a computer program or device that provides for input, editing, formatting and output of text often with some additional features. Early word processors were stand-alone devices often on its function, but current word processors are word processor programs running on general purpose computers.

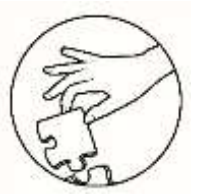

What's In

This lesson provides information about basic and advanced word processor. It shows how to insert header, footer, page number and how to create a table of contents in word processor.

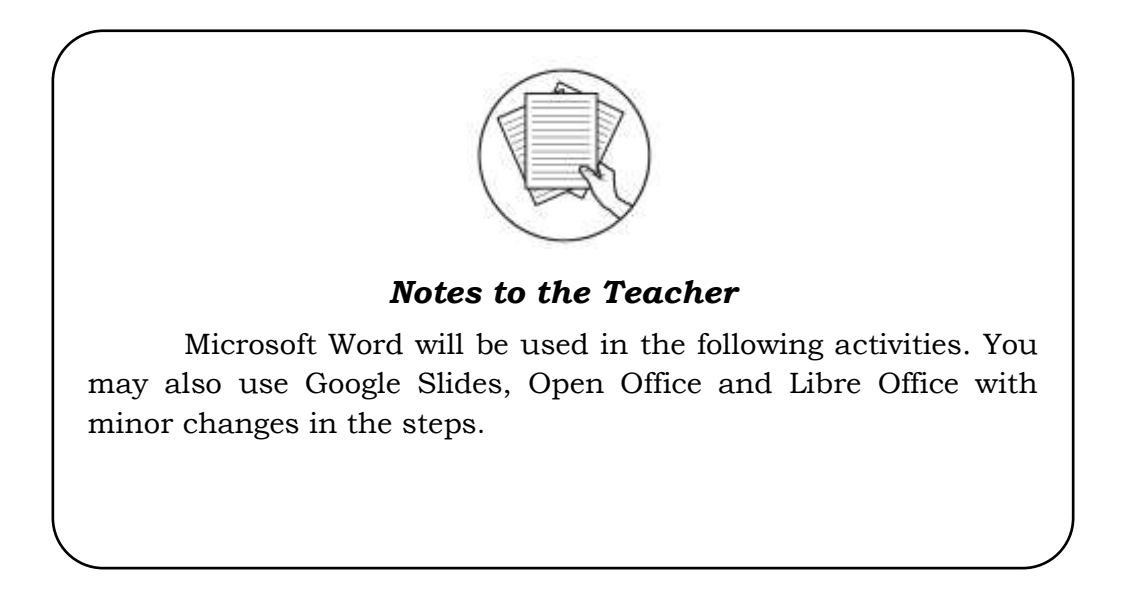

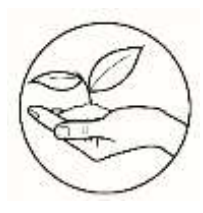

## What's New

- 1. Open Word Processor.
- 2. Write your Autobiography with a maximum of 200 words.
- 3. Below are the corresponding formats: (see Figure 2.1 for the process)

12" font size Times New Roman font style Double spacing

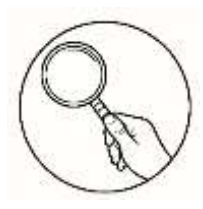

What is It

### **Double Spacing**

 Highlight the texts that you want to double space > Home > Paragraph > Indents and Spacing > Spacing > Line Spacing > choose double > OK. (see Figure 2.1)

| Click<br>Home<br>tab | Home<br>Call<br>B<br>S<br>I | Insert<br>Fri (Body)<br>IU<br>~~ | Draw                                                                                                    | Design<br>11<br>c A<br>A A                                                                                                    | Layout                                                                                               | Reference<br>= → '= →<br>= = =  :<br>= →   2↓<br>Paragraph<br>aragraph                                                       | s Mailing     | s Review                              | View View Grade | Click the         |
|----------------------|-----------------------------|----------------------------------|----------------------------------------------------------------------------------------------------|----------------------------------------------------------------------------------------------------|----------------------------------------------------------------------------------------------------|----------------------------------------------------------------------------------------------------|---------------|---------------------------------------|-----------------|-------------------|
|                      |                             |                                  | Indents at<br>General -<br>Alignme<br>Outline<br>Indentatio<br>Left:<br>Right:<br>Mirro<br>Spacing -<br>Before:<br>After:<br>On<br>Spacing - | nd Spacing nt: Lef level: Boi on 0° 0° or indents 0 p t add space res Sempto Texts In Text Sempto Texts In Text In Text In Text | Line and<br>t 4 4<br>dy Text 4<br>t 1<br>t 1<br>t 1<br>t 1<br>t 1<br>t 1<br>t 1<br>t 1<br>t 1<br>t 1 | Page Breaks Colla Colla Special: (none) Line spa Double aragraphs o s Paggph Protoss ied Sample Text Sample Text Sample Text | psed by defai | ult By: At: yle At: paperbh spie Teet | ÷               | Double<br>Spacing |
|                      | 17 156                      | 3 words                          | <u>T</u> abs                                                                                                    | EQ                                                                                                    | Set As <u>D</u> efa                                                                                  | ault                                                                                                    | ОК            | Cance                                 |                 |                   |

Figure 2.1 Double Space

### **Inserting Header and Footer**

- 1. Open Word processor.
- 2. Click **Insert > Header** & **Footer**. (see Figure 2.2)
- 3.

| Click  | Insert                                                                                                    |                     |                 |                         | Choos<br>& Foot | e Header<br><sup>ter</sup>                                            |
|--------|----------------------------------------------------------------------------------------------------|---------------------|-----------------|-------------------------|-----------------|-----------------------------------------------------------------------|
| Insert | Draw Design Layout References M                                                                                                    | lailings R          | eview View Help | ,∕2 Search              |                 |                                                                       |
| Table  | Complexitives     Construction     Chart.       Continue Pictures     Construction     Construction       Continue Pictures     Construction     Construction       Construction     Construction     Construction       Construction     Construction     Construction       Construction     Construction     Construction       Construction     Construction     Construction | Add fram<br>Files * | Get Add-ins W   | Online Links<br>Video * | t)<br>Comment   | <ul> <li>Header *</li> <li>Footer *</li> <li>Page Number *</li> </ul> |
| Tables | Illustrations                                                                                                    | Content             | Add-ins         | Media                   | Comments        | Header & Footer                                                       |

Figure 2.2 Insert Header and Footer

4. Choose a style.

| Built-in    |            |                |              |
|-------------|------------|----------------|--------------|
| Blank       |            |                |              |
| Paperie     | H.         |                |              |
| Blank (Thre | e Columns) |                |              |
| Sperie      |            | (Name in case) | [figst fame] |
| Austin      | 44         |                |              |
|             |            |                | 5            |
| Banded      |            |                |              |
|             |            |                |              |
| More He     | aders from | Office.com     |              |
| 🖹 Edit Hea  | der        |                |              |
| Bernove     | Header     |                |              |
|             |            |                |              |

Figure 2.3 Choose Styles

### Inserting a Page Number

- 1. In the same area of the footer and header, select the page number.
- 2. Choose what format and style you want to use in a page number. (see Figure 2.4)

| from<br>s v<br>Simple<br>Plain Number 1<br>2<br>Get Add-ins<br>Wikipedia<br>Online<br>Video<br>Online<br>Video<br>Online<br>Video<br>Comment<br>Comment<br>Comment | <ul> <li>Header ~</li> <li>Footer ~</li> <li>Page Number ~</li> <li>Boy ~ AΞ</li> <li>Text<br/>Boy ~ AΞ</li> <li>Iop of Page &gt;</li> <li>Bottom of Page &gt;</li> <li>Bottom of Page &gt;</li> <li>Page Margins &gt;</li> <li>Current Position &gt;</li> <li>Enrmat Page Numbers.</li> </ul> | Page<br>Number                                                                                 |
|----------------------------------------------------------------------------------------------------|----------------------------------------------------------------------------------------------------|------------------------------------------------------------------------------------------------|
| Plain Number 2 2 Plain Number 3 2 2                                                                                                    | Remove Page Numbers                                                                                                    | <b>NOTE:</b><br>You can select the page number or text in the header and footer and change the |
| Page X Accent Bar 1          *!****         More Page Numbers from Office.com         Save Selection as Page Number (Top)                                          |                                                                                                    | font style, size, and<br>color in the Home<br>ribbon                                           |

Figure 2.4 Insert Page Number

## **Creating a Table of Contents**

1. Create a new Word document, name it *"Table of Contents"* and input the following:

Unit 1 ICT and its Current State Software Applications and Platforms Netiquettes Online Navigation Unit 2 Word Processor Spreadsheet Working with Slides

 For each text, apply Heading Style. For Unit 1 and 2, apply Heading 1 and for the rest of the text apply Heading 2. Click Home > Choose Styles group > Heading 1 or Heading 2.

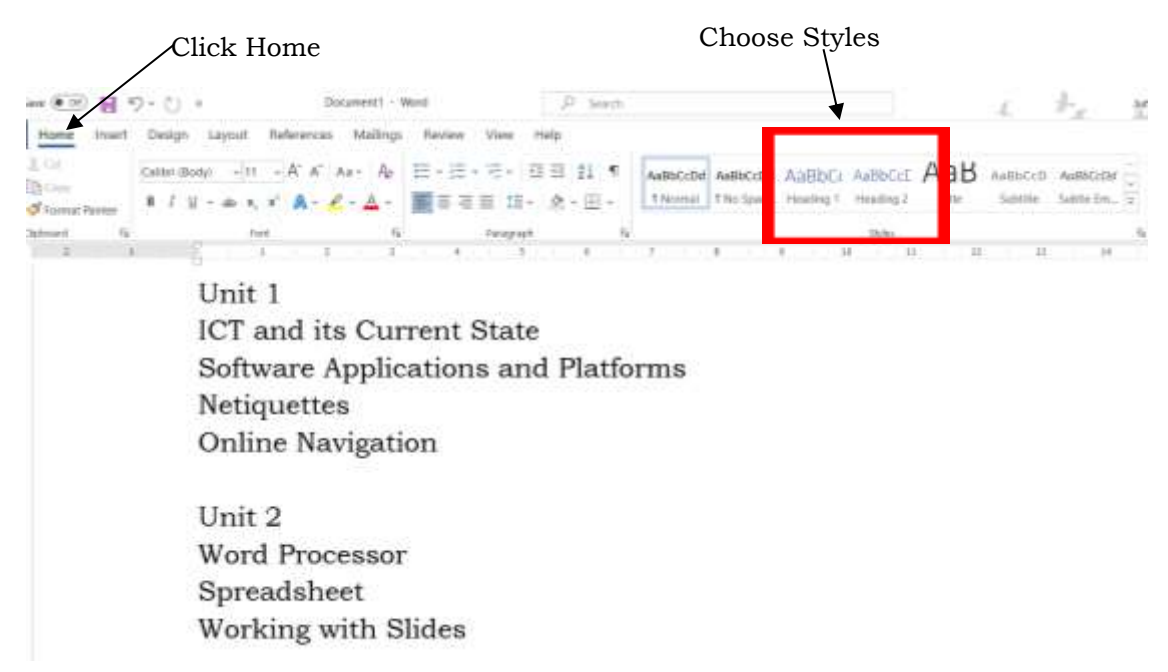

#### Figure 2.5 Choose Styles Group

- 3. Click in the beginning of the document to move the insertion point.
- If you want to make it automatic in putting label in your "Table of Contents", press, References > Table of Contents group > then the click Automatic Table 2. (see Figure 2.6

| File Home              | e insert                  | Draw                                | Design                                 | Layout             | References            | Mailings           | Review                            | View                                | Help             | Q    | Search                                                |               |
|------------------------|---------------------------|-------------------------------------|----------------------------------------|--------------------|-----------------------|--------------------|-----------------------------------|-------------------------------------|------------------|------|-------------------------------------------------------|---------------|
| Table of<br>Contents - | dd Text +<br>Ipdate Table | ab <sup>1</sup><br>Inset<br>Footnot | Dinsert D<br>di Next Fo<br>e Dinsert D | ndnote<br>atnote + | Smart Reser<br>Lookup | ncher E            | n ∏BMan<br>∏ySayle<br>an - ∏Bibli | age Sources<br>= APA =<br>ography ~ | Insert<br>Captio |      | sent Table of Figures<br>adate Table<br>oss-reference | Mark<br>Entry |
| Built-In               |                           |                                     |                                        |                    | eiearch               | \.°                | tations & Bibl                    | lography                            |                  | 0    | aptions s                                             | 1             |
| Automatic Tal          | ble 1                     |                                     |                                        |                    | -8                    |                    |                                   |                                     |                  | - 7  |                                                       |               |
| Continuts              |                           |                                     |                                        |                    |                       | ```                | $\backslash$                      |                                     |                  |      |                                                       |               |
| Heading 1              |                           |                                     |                                        | _                  |                       |                    | Cliele                            | Dofor                               | 01000            | ~    |                                                       |               |
| tealing !              |                           |                                     |                                        |                    | 1                     |                    | CIICK                             | Kelei                               | ence             | 8    |                                                       |               |
|                        |                           |                                     |                                        |                    |                       | able of Cont       | date                              |                                     |                  |      |                                                       |               |
| Automatic Tal          | lie 2                     |                                     |                                        |                    |                       | able of Conc       | ents                              |                                     |                  |      |                                                       |               |
| Contrateseant          |                           |                                     |                                        |                    |                       | ICT and its Curren | nt State                          |                                     |                  | -    |                                                       | 1             |
| Table of Conte         | nb                        |                                     |                                        |                    |                       | Software Applica   | tions and Platte                  | orma                                |                  |      |                                                       | 1             |
| Heading 2              |                           |                                     |                                        |                    |                       | Netiquettes        |                                   |                                     |                  | -    |                                                       |               |
| twating 1              |                           |                                     |                                        |                    | 1                     | Online Nevigatio   | a                                 |                                     |                  |      |                                                       | 1             |
|                        |                           |                                     |                                        | ×                  | Ų                     | NH 2               |                                   |                                     |                  |      |                                                       |               |
| Manual Table           | Automa                    | itic Table 2                        |                                        |                    |                       | Word Processor     |                                   |                                     |                  |      |                                                       | 1             |
|                        | Automa                    | tic table co                        | ntenta (Jabek                          | ed                 |                       | Spreadsheet        |                                   |                                     |                  |      |                                                       | 1             |
| Table of Conte         | eta alterti               | f Contents<br>ormatted w            | ") that includ<br>oth the Head         | es<br>10           |                       | Working with Sid   | des                               |                                     |                  |      |                                                       | 1             |
| Type chapter the p     | 1-3 style                 | 5                                   |                                        | · 🗆                | _                     | $\sim$             |                                   |                                     |                  |      |                                                       |               |
| Table (hugher bit      | ie Deset II               | 1111111                             |                                        | _                  |                       |                    |                                   |                                     |                  |      |                                                       |               |
| Type chapter title for | Invest 2                  |                                     |                                        |                    |                       |                    | $\overline{}$                     |                                     |                  |      |                                                       |               |
| A                      |                           |                                     |                                        |                    |                       |                    |                                   |                                     |                  | _    |                                                       |               |
| ALL More Lab           | es of Contents            | nom uffik                           | ecom                                   |                    | 1                     |                    |                                   | Auton                               | natio            | : Ta | ble 2                                                 |               |
| Cuttem T               | able of Conten            | ŧs                                  |                                        |                    |                       |                    |                                   |                                     |                  |      |                                                       |               |
| Remove T               | able of Conter            | 911                                 |                                        |                    |                       |                    |                                   |                                     |                  |      |                                                       |               |
| Th face below          | tior to Table a           | rf Contrivits                       | Galley                                 |                    |                       |                    |                                   |                                     |                  |      |                                                       |               |
|                        |                           |                                     |                                        |                    |                       |                    |                                   |                                     |                  |      |                                                       |               |

Figure 2.6 Insert Automatic Table 2

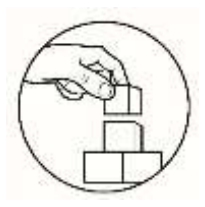

What's More

### **Activity 1.1 Table of Contents**

Using the method described in the discussion above, create a Table of Contents for an Empowerment Technologies book following the text below. (see Figure 2.7 for your reference) ٦

| Unit 1                                          | Example:                              |
|-------------------------------------------------|---------------------------------------|
| ICT and its Current State                       | Tabla of Contants                     |
| Software Applications and Platforms             | International States                  |
| Netiquettes                                     | 17 and its Convert State 15           |
| Online Navigation                               | Software Lonications and Pathome 5-11 |
| C                                               | Nationalities 10-15                   |
| Unit 2                                          | Online Navigation                     |
| Word Processor                                  | Unit 2                                |
| Spreadsheet                                     | Word Processor                        |
| Working with Slides                             | Spesdsteet                            |
| working with Slides                             | Working with Sides                    |
| Unit 3                                          |                                       |
| Basic principles of graphics and layout         |                                       |
| Principles of visual message design using       | [                                     |
| infographics                                    | NOTE:                                 |
| Basic Image Manipulation (Online, Offline and   | Editing pages                         |
| Open Source Software)                           | To adit the name aimply               |
| open source sortware,                           | To edit the pages, simply             |
|                                                 | highlight the number you want         |
| Unit 4                                          | and update it by typing the           |
| The nature and purposes of online platforms and | desired number.                       |
| applications                                    |                                       |
| Basic Web Designing                             |                                       |
|                                                 |                                       |
| Unit 5                                          |                                       |
| Multimedia and ICT                              |                                       |
|                                                 |                                       |
| Unit 6                                          |                                       |
| ICT as Platform for Change                      |                                       |

Figure 2.7 Table of Contents

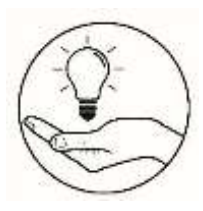

# What I Have Learned

- 1. What are the advantages of using header, footer and page number?
- 2. Which situations/circumstances that Table of Contents can be used in our daily lives?

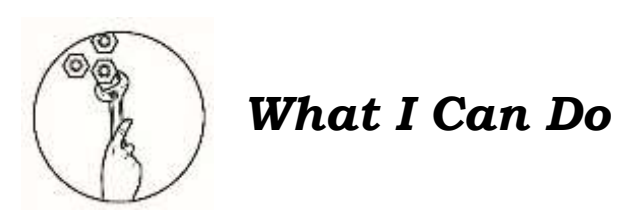

1. What are the step by step process if you want to create a Table of Contents?

2. How will you input a page number?

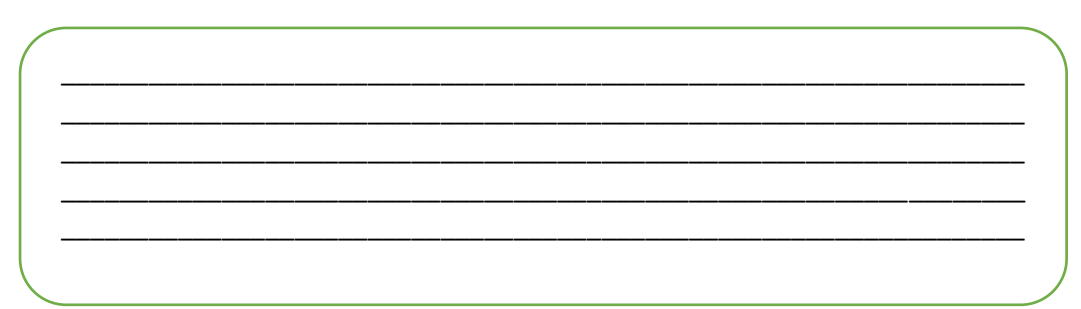

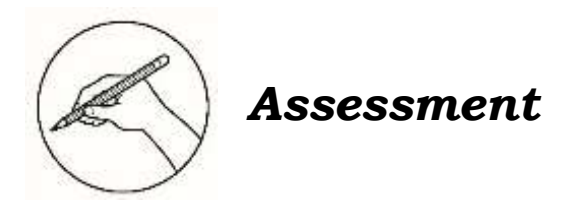

Multiple Choice. Choose the letter of the best answer. Write the correct answer in a separate sheet of paper.

- 1. How will you edit the page number in the Table of Contents?
  - A. Ctrl + a then delete.
  - B. Highlight the desired page number and delete.
  - C. Highlight the desired page number and edit it.
  - D. Click the page number and erase before you edit.
- 2. What is the first step in adding footer?
  - A. Click Home
  - B. Click Insert
  - C. Press Ctrl + H
  - D. Click Reference
- 3. The word processor is best described as \_\_\_\_\_.
  - A. Presentation software C. Database software
  - B. Document software D. Outlook software
- 4. A computer program or device that provides for input, editing, formatting and output of text, often with some additional features.
  - A. Outlook C. Spreadsheet
  - B. Presentation D. Word
- 5. How can you add Page Number?
  - A. Click Insert > Header > choose style
  - B. Click Insert > Header & Footer > Page Number > Choose Style
  - C. Click Insert > Footer > Choose Format > Choose Style
  - D. Click Insert > Header & Footer > Page Number > Choose Format > Choose Style
- 6. The upper part of the document is known as the \_\_\_\_\_.
  - A. Header C. Margin
  - B. Footer D. Top Reference
- 7. Which ribbon includes Header and Footer?
  - A. Home ribbon, Font
  - B. Insert ribbon, Add-ins
  - C. Home ribbon, Paragraph
  - D. Insert ribbon, Header & Footer
- 8. In what part of tab ribbon, you can change the font style of the text?
  - A. Design C. Layout
  - B. Home D. View

- 9. Jane is inserting page numbers in her research project document. Which of the following is NOT a process of inserting an automatic page number in her document?
  - A. Copy the document and click the insert ribbon.
  - B. Copy a document from another file that has a page number.
  - C. Click the Insert ribbon, search for the Header & Footer group and click page number.
  - D. Double click the footer section of a page in the document, click on the page number in Header & Footer group and select the page number.
- 10. Which ribbon opens Header & Footer?
  - A. Insert C. References
  - B. Home D. View
- 11. Aira needs to apply a formatting element in the page number of her document. Which of the following options does NOT describe as a formatting element?
  - A. Text Alignment
  - B. bold, italic and underline
  - C. Font, Font size and font color
  - D. Text alignment and Page number
- 12. Why are page numbers required in a Table of Contents?
  - A. To have more pages to read.
  - B. To make the work more pleasing to the eyes.
  - C. To help readers to find in which page of a topic can be located.
  - D. Try not to utilize them, simply scan for a topic by pressing Ctrl+F function
- 13. Dave wants to change the style of the header in his document. Which ribbon he needs to click?
  - A. Design C. Insert
  - B. Home D. Layout
- 14. Microsoft Word is what common type of application software?
  - A. Presentation C. Text-editor
  - B. Spreadsheet D. Word Processing
- 15. When should Heading Styles be applied in the Table of Contents procedure?
  - A. Type the text then apply Heading Styles "before" creating the Table of contents.
  - B. Type the text then apply Heading Styles "after" creating the Table of contents.
  - C. Type the text then apply Heading Styles "while" creating the Table of contents.
  - D. Type the text then apply Heading Styles "during" inserting the Table of contents.

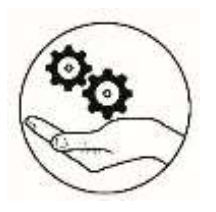

## **Additional Activities**

Give at least three (3) sentences that describe the Header, Footer, Page number and Table of Contents.

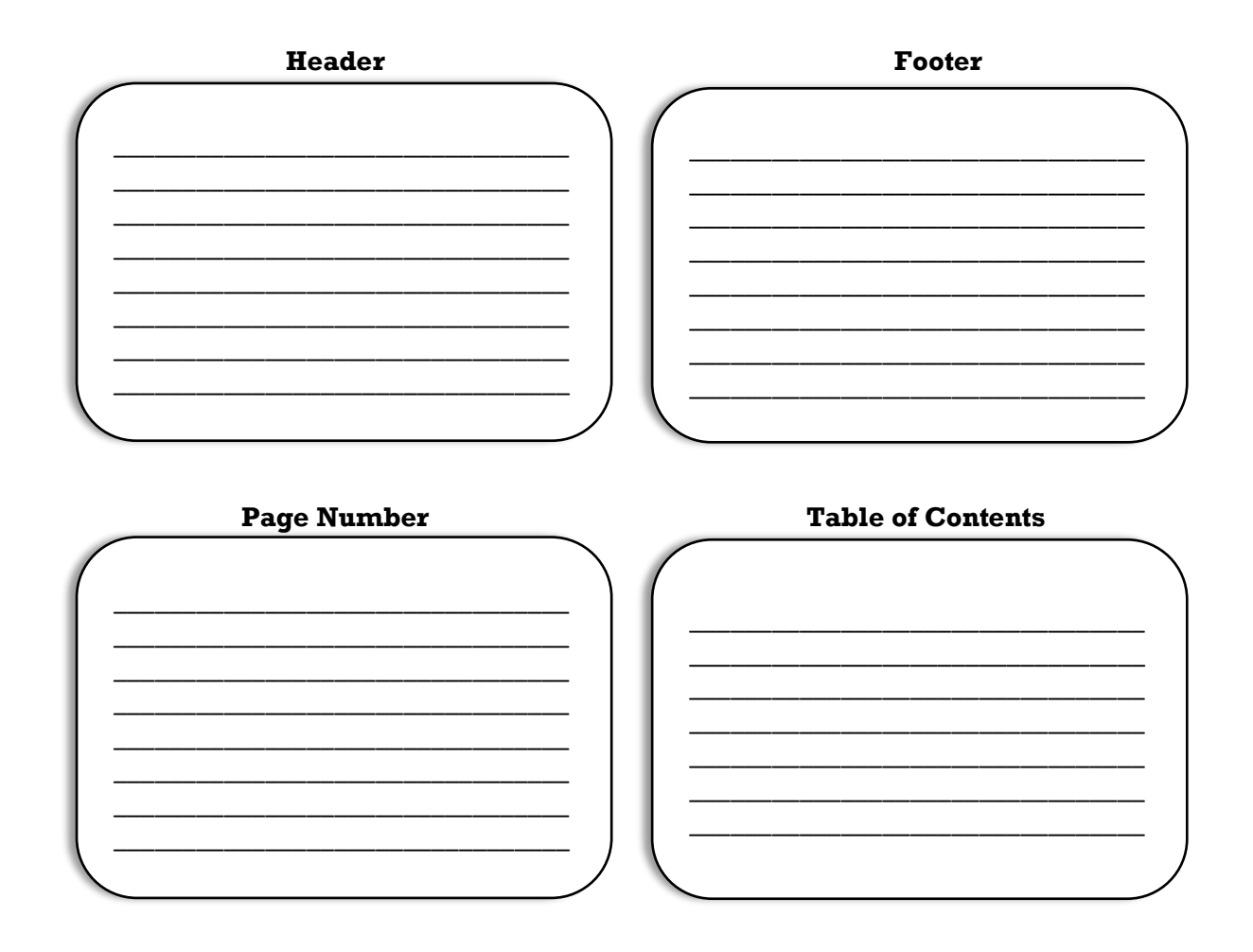

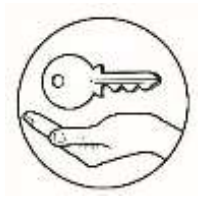

Answer Key

| Assessment | what I Know |
|------------|-------------|
| С          | D           |
| В          | D           |
| В          | С           |
| D          | A           |
| D          | С           |
| А          | С           |
| D          | В           |
| В          | С           |
| В          | D           |
| А          | C           |
| D          | A           |
| С          | В           |
| С          | В           |
| D          | D           |
| А          | В           |
|            |             |

## References

Bandala, Argel et. al. Empowerment Technologies. Diwa Learning Town, 2016

- Wikipedia. "Word Processor". Last modified October 15, 2019. https://en.wikipedia.org/wiki/Word\_processor.
- Corporate Finance Institute. "Basic Excel Formula Guide", Last modified October 27, 2019. https://corporatefinanceinstitute.com/resources/excel/study/basic-excel-formulas-beginners/s

#### For inquiries or feedback, please write or call:

Department of Education - Bureau of Learning Resources (DepEd-BLR)

Ground Floor, Bonifacio Bldg., DepEd Complex Meralco Avenue, Pasig City, Philippines 1600

Telefax: (632) 8634-1072; 8634-1054; 8631-4985

Email Address: blr.lrqad@deped.gov.ph \* blr.lrpd@deped.gov.ph